# CONHEÇA O PORTAL DO ESTUDANTE DE GRADUAÇÃO

# Como habilitar os Serviços Digitais UEL e Criar login (@uel.br) para acesso ao Gmail

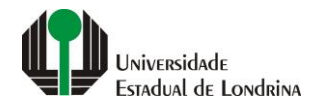

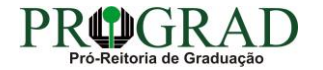

#### Passo 01:

## Faça login no Portal do Estudante de Graduação

| Portal do Estudante de Graduação                                                                                                    | Feedback Dúvidas Frequentes                                                                                                    | *2 Entrer                                                                                                    |  |  |
|----------------------------------------------------------------------------------------------------|----------------------------------------------------------------------------------------------------|----------------------------------------------------------------------------------------------------|--|--|
| Localizar Q<br>Pré-Matricula<br>> Pré-Matricula<br>> Reimpressão<br>> Situação<br>> Envio de Documentos<br>> Envio de Foto<br>> Ajuda<br>> Manual<br><b>E Serviços sem Autenticação</b><br>> Aproveitamento de Estudos<br>> Cadastro<br>> Cancelamento de Matricula<br>> Emissão de Certificados<br>> Meu Número de Matricula<br>> Noticias<br>> Solicitação de Documentos | NAC realiza Encontro sobre identificação de estudantes com altas habilidades<br>11 de mai de 2021 08:46:11                                                                                                    | Residência Pedagógica - Resultado parcial do processo de seleção, aberto pelo Edital PROGRAD<br>nº 26/2021 10 de mai de 2021 18:02:18<br>Edital 30/2021 - Torna público o resultado parcial do processo de seleção, aberto pelo Edital PROGRAD nº 26/2021, para<br>Cadastro de Reserva para atuar como preceptor em área específica e para regime de dedicação<br>Acesse: www.uel.br/prograd/residenciapedagogica |  |  |
|                                                                                                    | PIBID - Resultado final do processo de seleção, aberto pelo Edital PROGRAD nº 27/2021<br>6 de mai de 2021 11:44:15<br>Edital 29/2021 - Torna público o resultado final do processo de seleção, aberto pelo Edital PROGRAD nº 27/2021, para<br>Cadastro de Reserva para atuar como supervisor em área específica e para regime de dedicação<br>Acesse: www.uel.br/prograd/pibid | PIBID - Resultado parcial do processo de seleção, aberto pelo Edital PROGRAD nº 25/2021<br>6 de mai de 2021 11:42:14<br>Edital 28/2021 - Torna público o resultado parcial do processo de seleção, aberto pelo Edital PROGRAD nº 25/2021, para<br>Cadastro de Reserva para atuar como estudante em área específica e para regime de dedicação<br>Acesse: www.uel.br/prograd/pibid                                 |  |  |
|                                                                                                    | Ato Executivo prorroga suspensão das atividades presenciais 6 de mai de 2021 11:19:10 UEL PRORROGA                                                                                                    | Calendário da Graduação 2021 4 de mai de 2021 16:00:21                                                                                                    |  |  |

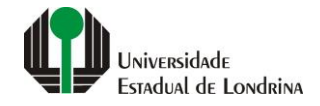

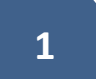

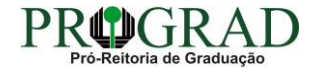

#### Passo 02:

## Entre com o número de sua matrícula e senha

|                   | Sistemas UEL              |        |
|-------------------|---------------------------|--------|
| Chapa / Matricula | Login                     | Google |
| Senha             | ueceu sua senha?          |        |
| Entrar            | Novo usuário? Cadastre-se |        |
|                   | Novo usuano? Cadastre-se  |        |

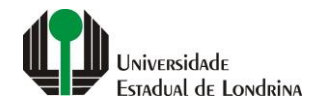

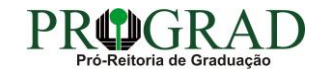

### Passo 03:

# Clique em "Serviços Digitais UEL"

| Portal do Estudante de Graduação                                                                                                    | Feedback Dúvidas Frequ                                                                                                    | ientes                                                                                                    |                                                                                                    |                                                                                                    |                                                                                                    | 🕞 Sa |
|----------------------------------------------------------------------------------------------------|----------------------------------------------------------------------------------------------------|----------------------------------------------------------------------------------------------------|----------------------------------------------------------------------------------------------------|----------------------------------------------------------------------------------------------------|----------------------------------------------------------------------------------------------------|------|
| Localizar Q                                                                                                    |                                                                                                    |                                                                                                    |                                                                                                    |                                                                                                    |                                                                                                    |      |
| <ul> <li>Alterar Currículo Lattes</li> <li>Alterar E-mail</li> <li>Alterar Endereço</li> <li>Alterar Foto</li> <li>Alterar Foto</li> <li>Alterar Senha</li> <li>Comprovante Rendimentos</li> <li>Dados Pessoais</li> <li>Guia Acadêmico</li> <li>Serviços Digitais UEL</li> <li>Situação Eleitoral</li> </ul> | Links mais acessados<br>> Boletim<br>> Histórico Escolar<br>> Créditos do RU<br>> Estágios<br>> Disciplinas Matriculadas (registro de matrícula)                         |                                                                                                    |                                                                                                    | Últimas Novidades<br>> Biblioteca Digital Saraiva Novo!<br>> Atendimento<br>> Serviços Digitais UEL<br>> Comprovante Rendimentos<br>> Alterar Foto |                                                                                                    |      |
| Documentos     AAC     Atestados     Disciplinas Matriculadas     Disciplinas Especiais Prog.     Disciplinas Optativas     Histórico Escolar     Matriz Curricular     Serviços     Análise Curricular     Atendimento                                                                                       | Últimas notícia<br>> Renovação de Matría<br>> FAEPE - Fundo de Ap<br>> Residência Pedagóg<br>> NAC realiza Encontra<br>> Residência Pedagóg<br>Para mais notícias visite | IS da PROGRAD<br>cula/Inscrição para rematrícula dos estudante<br>oio ao Ensino, à Pesquisa e à Extensão - Bols<br>ica - Resultado final do processo de seleção, a<br>o sobre identificação de estudantes com altas<br>ica - Resultado parcial do processo de seleção<br>o blog da PROGRAD - Pró-Reitoria de Graduaç | s desistentes<br>as a Estudantes de Graduação da UEL<br>berto pelo Edital PROGRAD nº 26/202<br>habilidades<br>), aberto pelo Edital PROGRAD nº 26/20<br>ão. | 1<br>021                                                                                                    |                                                                                                    |      |
| <ul> <li>&gt; Boletim</li> <li>&gt; Cancelamento de Disciplina</li> <li>&gt; Certificados e Declarações</li> <li>&gt; Confirmação de Matrícula</li> <li>&gt; Créditos Restaurante Univ.</li> <li>&gt; Estágios</li> <li>&gt; Publicações</li> <li>&gt; Requerimentos</li> </ul>                               |                                                                                                    | A Universidade<br>Missão da UEL<br>UEL em Dados<br>Vida na UEL<br>Quem é Quem<br>Marca Símbolo                                                                                                    | Ensino<br>Graduação<br>Pesquisa/Pós<br>Extensão<br>Biblioteca<br>Vestibular                                                                                 | Comunidade<br>Moradia Estudantil<br>Casa de Cultura<br>Inclusão Social<br>Acessibilidade<br>Atividade Física<br>TV UEL<br>UEL FM                   | <b>Serviços</b><br>Configuração Wi-Fi UEL<br>Acesso a Periódicos<br>Restaurante Universitário<br>Museu de Ciência<br>Museu Histórico<br>Sebec |      |

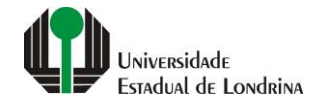

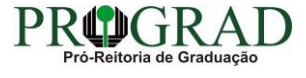

#### Passo 04:

#### Em "Login sugerido" visualize seu login ou altere se desejar, logo abaixo digite a senha atual do Portal do Estudante. Clique no botão "Salvar"

| Portal do Estudante<br>de Graduação                                                                                                 | Feedback Dúvidas Frequentes                                                                                                    | 🕩 Sair |  |  |  |  |  |
|----------------------------------------------------------------------------------------------------|----------------------------------------------------------------------------------------------------|--------|--|--|--|--|--|
| Localizar Q                                                                                                    | Serviços Digitais UEL                                                                                                    |        |  |  |  |  |  |
| Alterar Currículo Lattes                                                                                                    | O objetivo desta página é habilitá-lo(a) a utilizar os diversos serviços digitais disponíveis para a comunidade UEL:                                                                                                    |        |  |  |  |  |  |
| > Alterar E-mail                                                                                                    | Serviço de e-mail Google - Gmail                                                                                                    |        |  |  |  |  |  |
| > Alterar Endereço                                                                                                    | Ferramentas de colaboração Google GSuite                                                                                                    |        |  |  |  |  |  |
| > Alterar Foto                                                                                                    | Microsoft Office365 Education                                                                                                    |        |  |  |  |  |  |
| > Alterar Senha                                                                                                    | Acesso a internet Wifi UEL                                                                                                    |        |  |  |  |  |  |
| > Comprovante Rendimentos                                                                                                    | Serviços RNP/Web Conferência                                                                                                    |        |  |  |  |  |  |
| > Dados Pessoais                                                                                                    | Acesso a periódicos                                                                                                    |        |  |  |  |  |  |
| <ul> <li>&gt; Guia Acadêmico</li> <li>&gt; Servicos Digitais UEL</li> </ul>                                                         | Detalhes sobre os serviços:                                                                                                    |        |  |  |  |  |  |
| > Situação Eleitoral                                                                                                    | • Será criada uma conta de e-mail do Google com o login (informado abaixo) e o sufixo @uel.br. Exemplo: joao.silva@uel.br. O e-mail estará disponível 15 minutos após a habilitação do serviços digitais. O acesso deverá ser feito através do GMail;                                                     |        |  |  |  |  |  |
| Documentos                                                                                                    | • Será habilitada a utilização da rede sem fio da UEL. O acesso deverá ser feito através do login (informado abaixo) e da senha do Portal do Estudante. Atenção: Caso já utilizava a rede sem fio, a autenticação deverá ser feita através do login (informado abaixo) e da senha do Portal do Estudante. | c      |  |  |  |  |  |
| > AAC                                                                                                    | sufixo @uel.br) e não mais pelo número de matrícula!                                                                                                    |        |  |  |  |  |  |
| > Atestados                                                                                                    | Clique no link correspondente ao serviço (acima) para obter mais informações a respeito do mesmo.                                                                                                    |        |  |  |  |  |  |
| <ul> <li>&gt; Disciplinas Matriculadas</li> <li>&gt; Disciplinas Especiais Prog.</li> </ul>                                         | Para utilizar os serviços:                                                                                                    |        |  |  |  |  |  |
| > Disciplinas Optativas                                                                                                    | Preencha o campo "Login" com 14 caracteres ou mais. Um login será sugerido, mas pode ser alterado livremente, devendo ser compatível com o ambiente acadêmico. Logins abusivos/impróprios serão bloqueados. Não utilize no login nome de c                                                                | urso,  |  |  |  |  |  |
| > Histórico Escolar                                                                                                    | centro, departamento, laboratório, órgão, divisão ou setor da UEL. Use letras, pontos e números. Não são permitidos espaços em branco, letras maiúsculas ou outros caracteres especiais;                                                                                                    |        |  |  |  |  |  |
| > Matriz Curricular                                                                                                    | Redigite a senha atual do Portal do Estudante. A mesma senha será utilizada para acessar os serviços digitais informados acima;                                                                                                    |        |  |  |  |  |  |
| Serviços                                                                                                    | Clique em Salvar.                                                                                                    | 6      |  |  |  |  |  |
| > Análise Curricular<br>> Atendimento<br>> Boletim                                                                                  |                                                                                                    | r      |  |  |  |  |  |
| <ul> <li>&gt; Cancelamento de Disciplina</li> <li>&gt; Certificados e Declarações</li> <li>&gt; Confirmação de Matrícula</li> </ul> | Login sugerido: * @uel.br                                                                                                    |        |  |  |  |  |  |
| <ul> <li>&gt; Créditos Restaurante Univ.</li> <li>&gt; Estágios</li> </ul>                                                          | Senha atual do Portal do Estudante: *                                                                                                    |        |  |  |  |  |  |
| Publicações     Requerimentos                                                                                                    |                                                                                                    |        |  |  |  |  |  |
| - nequennentos                                                                                                    |                                                                                                    |        |  |  |  |  |  |
|                                                                                                    | A Universidade Ensino Comunidade Serviços                                                                                                    |        |  |  |  |  |  |

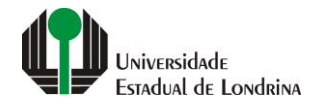

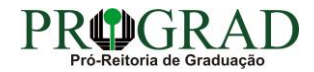

#### Passo 05:

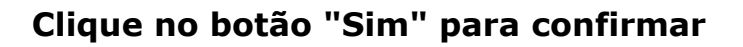

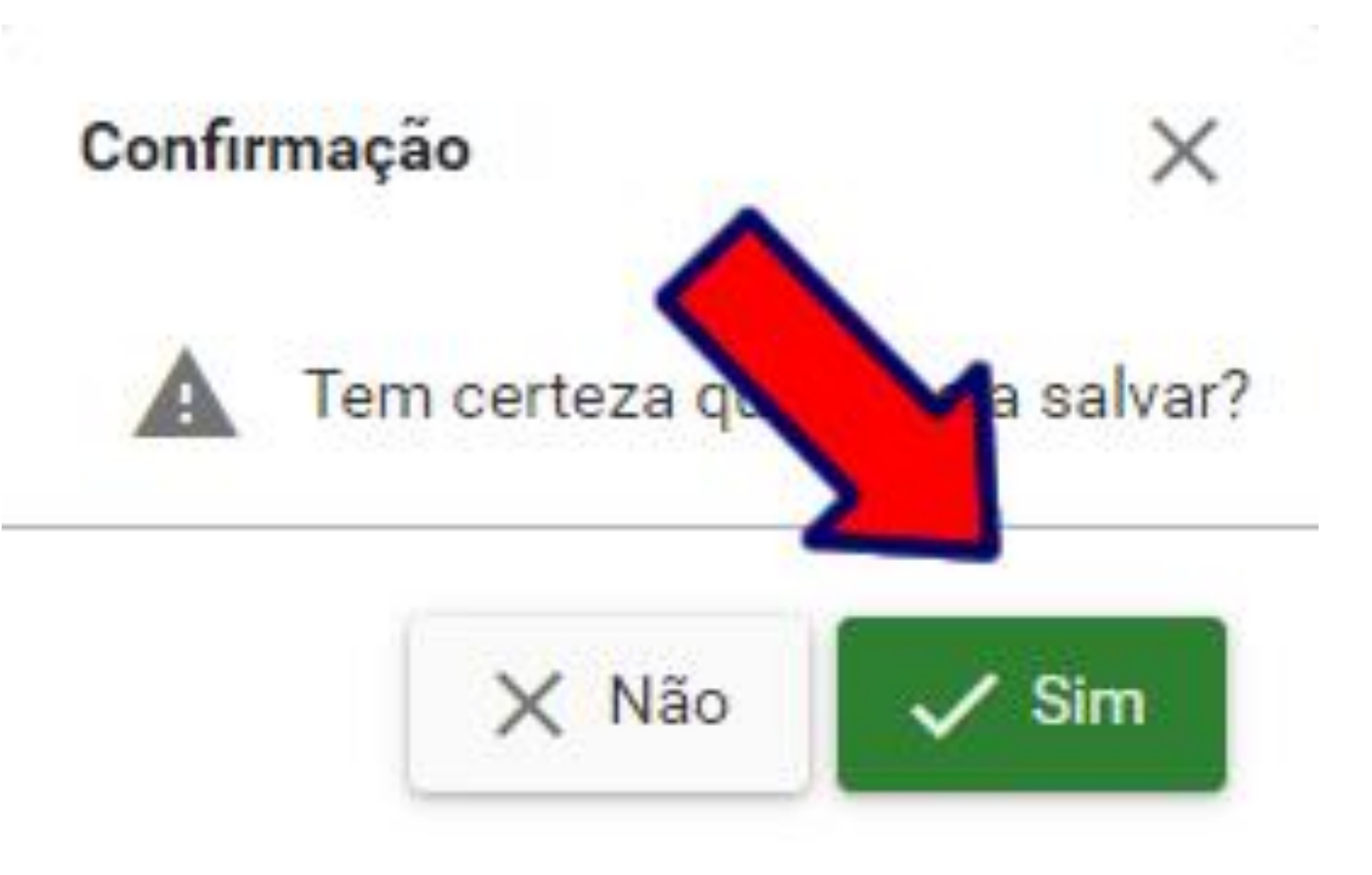

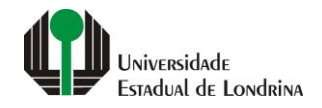

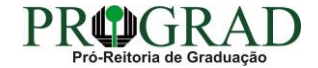

#### Passo 06:

### Para acessar seu e-mail visite www.gmail.com, clique em "Iniciar sessão"

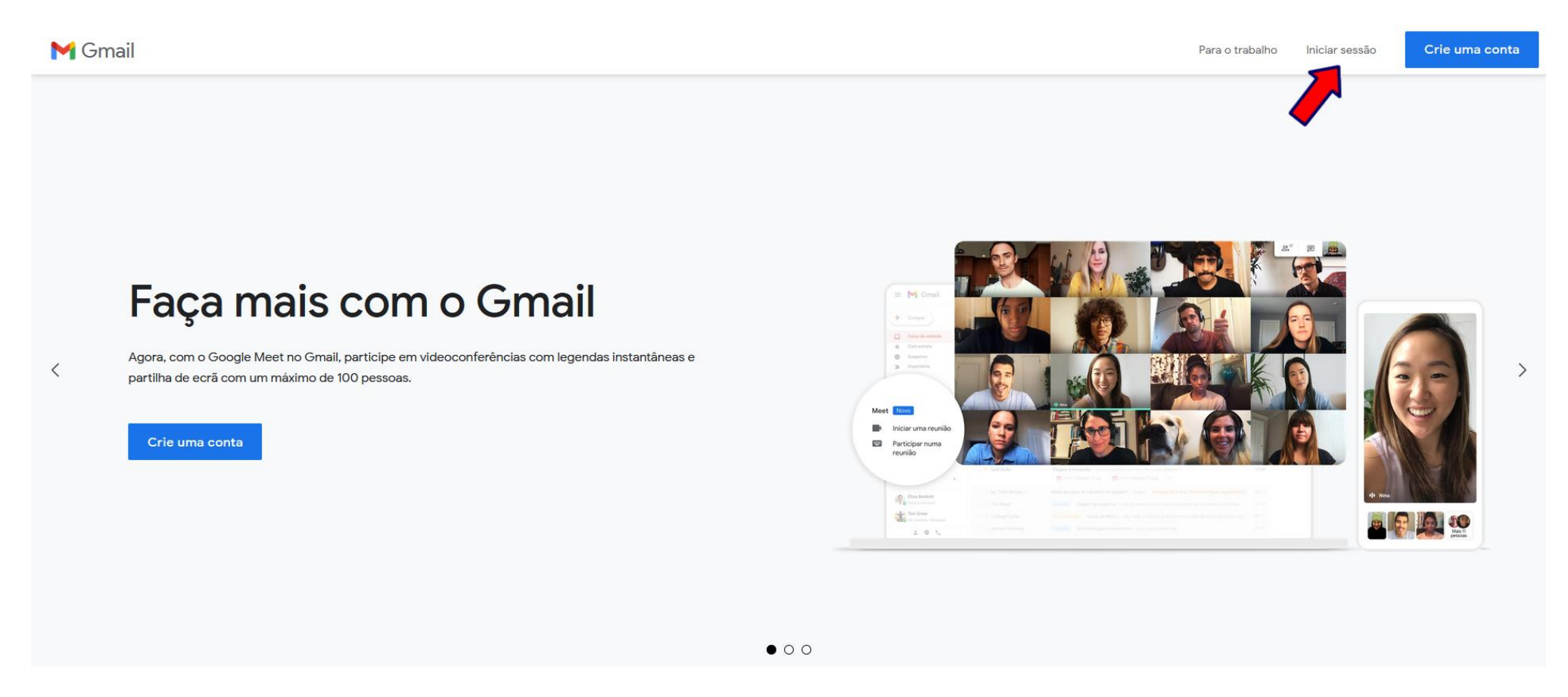

# Tire partido do Gmail em qualquer dispositivo

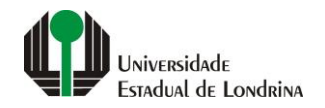

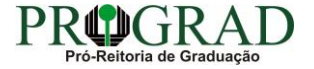

#### Passo 07:

Digite seu e-mail e clique no botão "Próxima"

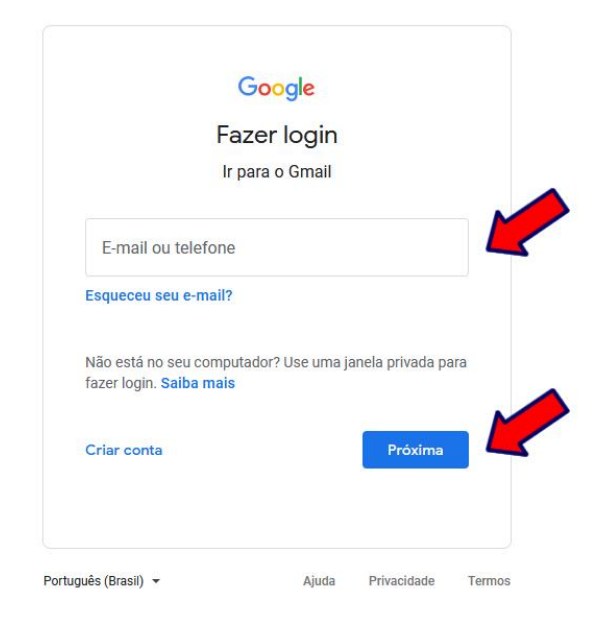

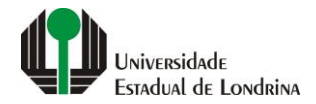

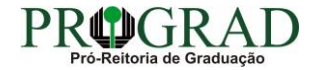

#### Passo 08:

Digite sua senha e clique no botão "Próxima" para acessar o ambiente do Gmail

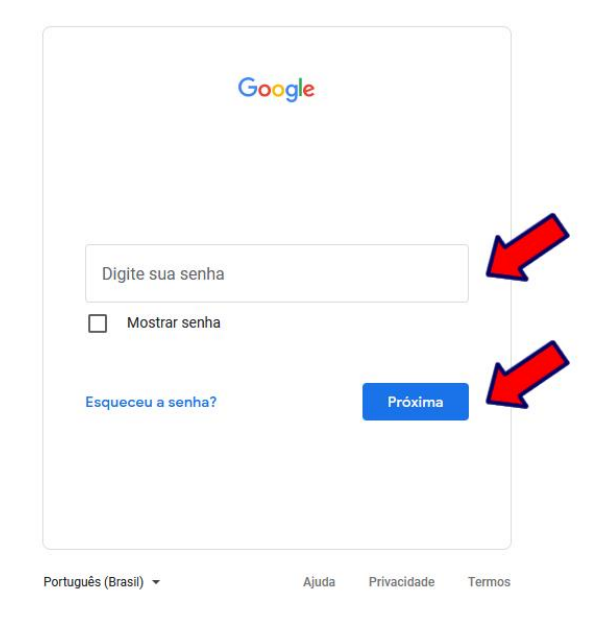

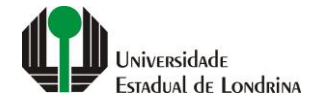

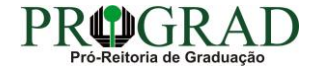